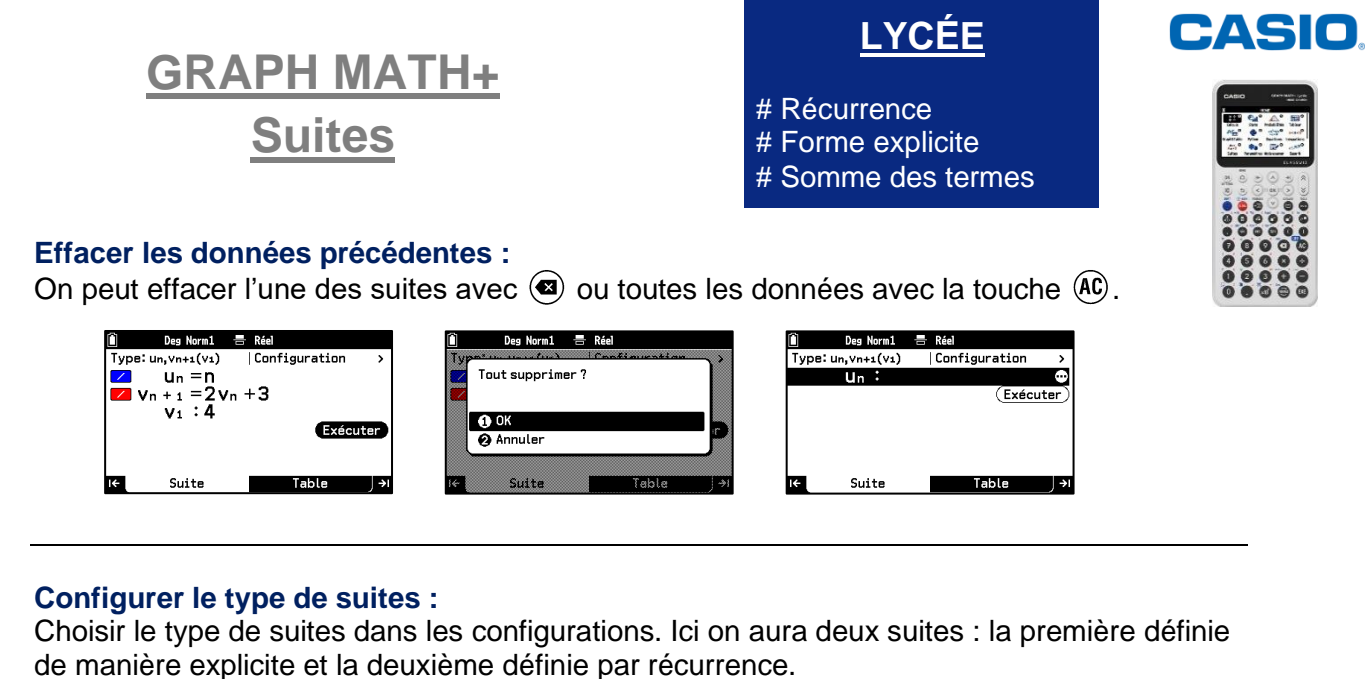

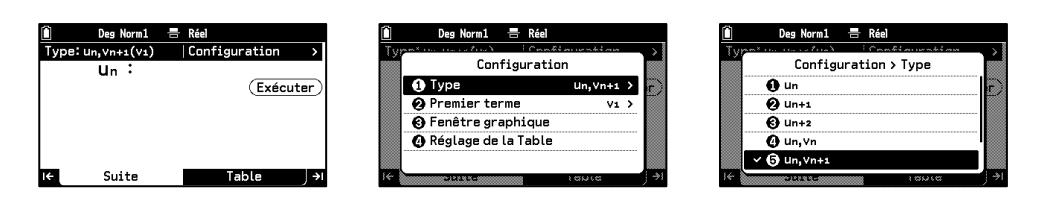

## Configurer le rang du premier terme pour les suites définies par récurrence :

Choisir le rang du premier terme de la suite dans les configurations.

 $\underline{\wedge}$  Si le premier terme est de rang 1 il faudra paramétrer le début de la table à 1 ou plus (sinon il y aura une erreur).

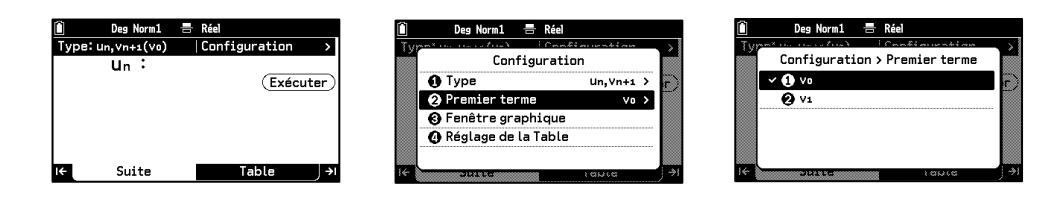

## Saisir l'expression :

On utilise la touche **CATALOG** ( $\square$ ) pour saisir  $n, v_n$ 

| 🗎 Deg Norm1 🚍 Réel                 | 🗎 Deg Norm1 🚍 Réel | 🗎 Deg Norm1 🚍 Réel       | 🗎 Deg Norm1 🚍      | Réel            |
|------------------------------------|--------------------|--------------------------|--------------------|-----------------|
| Type:un,vn+1(v1)   Configuration > | Type:              | Type: Catalogue > Suites | Type: un, vn+1(vo) | Configuration > |
|                                    | Suites             | () n                     | 🗾 un = 🛨 n         |                 |
|                                    | Ø Historique★ >    | 😧 Un                     | $v_{n+1} = 3v_{n}$ |                 |
|                                    |                    | <b>③</b> ∨n              | vo :12             |                 |
|                                    | Probabilités       | C Wn                     |                    | Exécuter        |
| I← Suite Table →I                  |                    |                          | I← Suite           | Table ∫→I       |

## Obtenir la table de valeurs :

On visualise la table en sélectionnant **EXÉCUTER**. On peut ajouter une colonne avec la somme des termes dans **SETTINGS** (**E**)

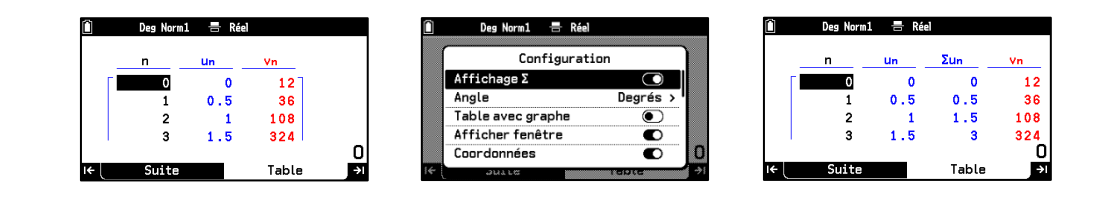

## **Boost Your Curiosity**